## <u>Tech Note 743</u> Configuring Reporting Services 2008 Configuration for a New Host Name in Windows 2008 R2

All Tech Notes, Tech Alerts and KBCD documents and software are provided "as is" without warranty of any kind. See the Terms of Use for more information.

Topic#: 002518 Created: November 2010

### Introduction

Renaming a computer causes a corresponding name change for the Web server and SQL Server instance (if it is on the same computer).

In some cases, SQL Server Reporting Services may not be accessible after a computer name change.

### **Application Versions**

- Windows Server 2008 R2
- Microsoft SQL Server 2008 SP1

#### Assumptions

This Tech Note assumes:

- You have renamed your computer according to the steps in *Tech Note* 742 Renaming a Computer that Hosts a Stand-Alone SQL Server Instance
- The SQL Server is installed locally in the default instance.
- The SQL server database Engine has accepted the new name.
- SQL server 2008 x86 is locally installed.
- Windows 2008 R2 is locally installed.

### Renaming a Report Server Computer

#### To rename the SQL Server Database Engine that runs the report server database

1. Start the Reporting Services Configuration tool and connect to the report server that uses the report server database on the renamed server (Figure 1 below).

|                 | Reporting Services Configuration Ma                              | anager                                                   |                                                 |        |
|-----------------|------------------------------------------------------------------|----------------------------------------------------------|-------------------------------------------------|--------|
|                 | Microsoft SQL Server 2008 Reporting Se<br>Reporting Services Cor | niguration Manager                                       |                                                 |        |
|                 | Connect                                                          | Reporting Services Configurati                           | on Connection                                   | X      |
|                 | i Server                                                         | Microsoft SQL Server 2008 Repo<br>Connect to a report se | orting Services<br>rver instance:               |        |
| Service Account |                                                                  | Please specify a server name, cl                         | ick the Find button, and select a report server |        |
|                 | 🔊 Web Service URL                                                | instance to configure.                                   |                                                 |        |
|                 | Database                                                         | Server Name:<br>Report Server Instance:                  | VMK6432NEW<br>MSSQLSERVER                       | Find   |
|                 | Report Manager URL                                               |                                                          |                                                 |        |
|                 | E-mail Settings                                                  | 0                                                        | Connect                                         | Cancel |

FIGURE 1: MICROSOFT SQL SERVER REPORTING SERVICE CONFIGURATION MANAGER

2. Open the Database Setup page, and click Change Database (Figure 2 below).

| Connect                                  | Report Server Database                                                                                                    |                                                                                   |
|------------------------------------------|----------------------------------------------------------------------------------------------------|-----------------------------------------------------------------------------------|
| WMK6432NEW (MSSQLSERVER  Service Account | Reporting Services stores all report server content and ap<br>change the report server database or update database co                                         | plication data in a database. Use this page to create or<br>nnection credentials. |
| Web Service URL           Database       | Current Report Server Database<br>Click Change database to select a different database or create a nev                                                        | v database in native or SharePoint integrated mode.                               |
| Report Manager URL                       | SQL Server Name:     WMK6432       Database Name:     RéportServer       Report Server Mode:     Native                                                       |                                                                                   |
| 🚖 E-mail Settings                        |                                                                                                    | Change Database                                                                   |
| Execution Account                        | Current Report Server Database Credential<br>The following credentials are used by the report server to connect to<br>different account or update a password. | the report server database. Use the options below to choose a                     |
| ੂ <sup>ਸ</sup> ੂ Scale-out Deployment    | Credential:     Service Account       Login:     LocalSystem       Password:     ************************************                                         |                                                                                   |
|                                          |                                                                                                    | Change Credentials                                                                |
|                                          | Results                                                                                                    |                                                                                   |
|                                          |                                                                                                    |                                                                                   |
| 0                                        |                                                                                                    | Apply Exit                                                                        |

#### FIGURE 2: CHANGE DATABASE

3. Check the Choose an existing report server database option (Figure 3 below).

| Change Database          |                                                                                         |  |
|--------------------------|-----------------------------------------------------------------------------------------|--|
| Choose whether to create | or configure a report server database.                                                  |  |
|                          |                                                                                         |  |
| Action                   | Select one of the following options to create an empty report server database or select |  |
| Database Server          | an existing report server database that has content you want to use.                    |  |
| Database                 |                                                                                         |  |
| Credentials              | Select a task from the following list:                                                  |  |
| Summary                  |                                                                                         |  |
| Progress and Finish      | O Create a new report server database.                                                  |  |
| 0                        | Choose an existing report server database.                                              |  |
|                          |                                                                                         |  |
|                          |                                                                                         |  |
|                          |                                                                                         |  |
|                          |                                                                                         |  |
|                          |                                                                                         |  |
|                          |                                                                                         |  |
|                          |                                                                                         |  |
|                          |                                                                                         |  |
| 0                        | Previous Next Cancel                                                                    |  |

FIGURE 3: CHOOSE AN EXISTING REPORT SERVER DATABASE OPTION

- 4. Click Next.
- 5. Leave the defaults and click **Next** (Figure 4 below).

| Report Server Database Conf                      | iguration Wizard                                                                                  |                                               |                                                                     | ×      |
|--------------------------------------------------|---------------------------------------------------------------------------------------------------|-----------------------------------------------|---------------------------------------------------------------------|--------|
| Change Database<br>Choose whether to create or c | onfigure a report server database.                                                                |                                               |                                                                     |        |
| Action<br>Database Server                        | Choose a local or remote instance<br>credentials that have permission to                          | of a SQL Server Data<br>connect to that serve | base Engine and spec<br>er.                                         | sify   |
| Credentials<br>Summary<br>Progress and Finish    | Connect to the Database Server:<br>Server Name:<br>Authentication Type:<br>Username:<br>Password: | WMK643<br>Current L<br>WMK643                 | 2New <br>Iser - Integrated Securit<br>2NEW\Administrator<br>Test Co | y 💌    |
| 0                                                |                                                                                                   | Previous                                      | Next                                                                | Cancel |

FIGURE 4: REPORT SERVER DATABASE CONFIGURATION WIZARD

6. Make sure the new Server name, ReportServer Database, and Native Mode are selected (Figure 5 below).

| Report Server Database Configuration Wizard                     |                                  |                      |   |  |  |  |
|-----------------------------------------------------------------|----------------------------------|----------------------|---|--|--|--|
| Change Database                                                 |                                  |                      |   |  |  |  |
| Choose whether to create or configure a report server database. |                                  |                      |   |  |  |  |
|                                                                 |                                  |                      |   |  |  |  |
| Action                                                          | Select a report server database: |                      |   |  |  |  |
| Database Server                                                 |                                  |                      |   |  |  |  |
| Database                                                        | SQL Server Instance:             | WMK6432New           |   |  |  |  |
| Credentials                                                     |                                  |                      |   |  |  |  |
| Summary                                                         | Report Server Database:          |                      |   |  |  |  |
| Progress and Finish                                             | Report Server Mode:              | Native Mode          |   |  |  |  |
|                                                                 |                                  |                      |   |  |  |  |
|                                                                 |                                  |                      |   |  |  |  |
|                                                                 |                                  |                      |   |  |  |  |
|                                                                 |                                  |                      |   |  |  |  |
|                                                                 |                                  |                      |   |  |  |  |
|                                                                 |                                  |                      |   |  |  |  |
|                                                                 |                                  |                      | — |  |  |  |
| 0                                                               |                                  | Provinue Next Concel |   |  |  |  |
| <b>W</b>                                                        |                                  | Frevious Next Cancel |   |  |  |  |

FIGURE 5: REPORT SERVER DATABASE DISPLAY IS CORRECT

- 7. Click Next.
- 8. Specify the credentials for an existing account that the report server will use to connect to the report server database (Figure 6 below).

| Report Server Database C | Configuration Wizard                                                                                                    | ×  |
|--------------------------|----------------------------------------------------------------------------------------------------|----|
| Change Database          |                                                                                                    |    |
| Choose whether to create | or configure a report server database.                                                                                                    |    |
|                          |                                                                                                    |    |
| Action                   |                                                                                                    |    |
| Database Server          | Specify the credentials of an existing account that the report server will use to connect to<br>the report server database. Permission to access the report server database will be |    |
| Database                 | automatically granted to the account you specify.                                                                                                    |    |
| Credentials              |                                                                                                    |    |
| Summary                  |                                                                                                    |    |
| Progress and Finish      | Credentials:                                                                                                    |    |
| r rogress and r misn     | Authentication Type:                                                                                                    |    |
|                          |                                                                                                    |    |
|                          |                                                                                                    |    |
|                          | Password:                                                                                                    |    |
|                          |                                                                                                    |    |
|                          |                                                                                                    |    |
|                          |                                                                                                    |    |
|                          |                                                                                                    |    |
| 0                        | Previous Next Canc                                                                                                    | el |
|                          |                                                                                                    | -  |

FIGURE 6: SELECT AUTHENTICATION TYPE

9. Click **Next** and review the information (Figure 7 below).

| Report Server Database Co   | nfiguration Wizard                   |                                                | ×         |  |
|-----------------------------|--------------------------------------|------------------------------------------------|-----------|--|
| Change Database             |                                      |                                                |           |  |
| Choose whether to create or | configure a report server database.  |                                                |           |  |
|                             |                                      |                                                |           |  |
| Action                      | The following information will be    | used to connect to an existing report server ( | database. |  |
| Database Server             | Verify this information is correct t | before you continue.                           |           |  |
| Database                    |                                      | 1-00/201201                                    |           |  |
| Credentials                 | - Beport Server Instance:            | WMK6432New<br>ReportServer                     |           |  |
| Summary                     | Report Server Mode:                  | Native                                         |           |  |
| Progress and Finish         | Authentication Type:                 | Service Account                                |           |  |
|                             | Username:                            | LocalSystem                                    |           |  |
|                             | Password:                            |                                                |           |  |
|                             |                                      |                                                |           |  |
|                             |                                      |                                                |           |  |
|                             |                                      |                                                |           |  |
|                             |                                      |                                                |           |  |
|                             |                                      |                                                |           |  |
|                             |                                      |                                                |           |  |
| 0                           |                                      | Previous Next                                  | Cancel    |  |

FIGURE 7: REPORT SERVER DATABASE CONFIGURATION WIZARD

10. Click Next. When you see Success messages for all the tasks, click Finish (Figure 8 below)

| eport Server Database    | Configuration Wizard                   |                       |                     | >      |
|--------------------------|----------------------------------------|-----------------------|---------------------|--------|
| Change Database          | 1                                      |                       |                     |        |
| Choose whether to create | or configure a report server database. |                       |                     |        |
|                          |                                        |                       |                     |        |
|                          |                                        |                       |                     |        |
| Action                   | Please wait while the Report Server (  | Database Configuratio | n wizard configures | the    |
| Database Server          | database. This might take several m    | inutes to complete.   |                     |        |
| Database                 |                                        |                       |                     |        |
| Credentials              |                                        |                       |                     |        |
| Summany                  |                                        |                       |                     |        |
| Deserves of Fight        |                                        |                       |                     |        |
| Progress and Finish      | M. T. Like a                           |                       |                     |        |
|                          | Verifying database sku                 |                       | Success             |        |
|                          | Applying connection rights             |                       | Success             |        |
|                          | Setting DSN                            |                       | Success             |        |
|                          | Setting DSN                            |                       | Success             |        |
|                          |                                        |                       |                     |        |
|                          |                                        |                       |                     |        |
|                          |                                        |                       |                     |        |
|                          |                                        |                       |                     |        |
|                          | 1                                      |                       |                     |        |
|                          |                                        |                       |                     |        |
| 0                        |                                        | Previous              | Finish              | Cancel |

Figure 8: Success

Since the host name was changed the new Server Name may not be in the trusted site list. You can add the new server name to the trusted sites list (Figure 9 below).

Configuring Reporting Services 2008 Configuration for a New Host Name in Windows 2008 R2

| Internet Options                                                                                   | ? >            |
|----------------------------------------------------------------------------------------------------|----------------|
| General Security Privacy Content Connections Program                                               | ns Advanced    |
|                                                                                                    |                |
| Select a zone to view or change security settings.                                                 |                |
|                                                                                                    |                |
| Internet Local intranet. Trusted sites Restricted sites                                            |                |
| Trusted sites                                                                                      | Sites          |
| This zone contains websites that you trust not to damage your computer or                          | Sites          |
| Trusted sites                                                                                      | ×              |
| You can add and remove websites from this zone. A this zone will use the zone's security settings. | II websites in |
| http://VMK6432NEW/*                                                                                | Add            |
|                                                                                                    |                |
| Websites:                                                                                          |                |
| http://*.update.microsoft.com                                                                      | Remove         |
| http://*.windowsupdate.com                                                                         |                |
| nttp://*.windowsupdate.microsoft.com                                                               |                |
|                                                                                                    |                |
| Require server verification (https:) for all sites in this zon                                     | e              |
| -                                                                                                  |                |
|                                                                                                    | Close          |

FIGURE 9: INTERNET EXPLORER INTERNET OPTIONS TRUSTED SITES

Verify the Reporting Services URL by clicking the URLs link (Figure 10 below).

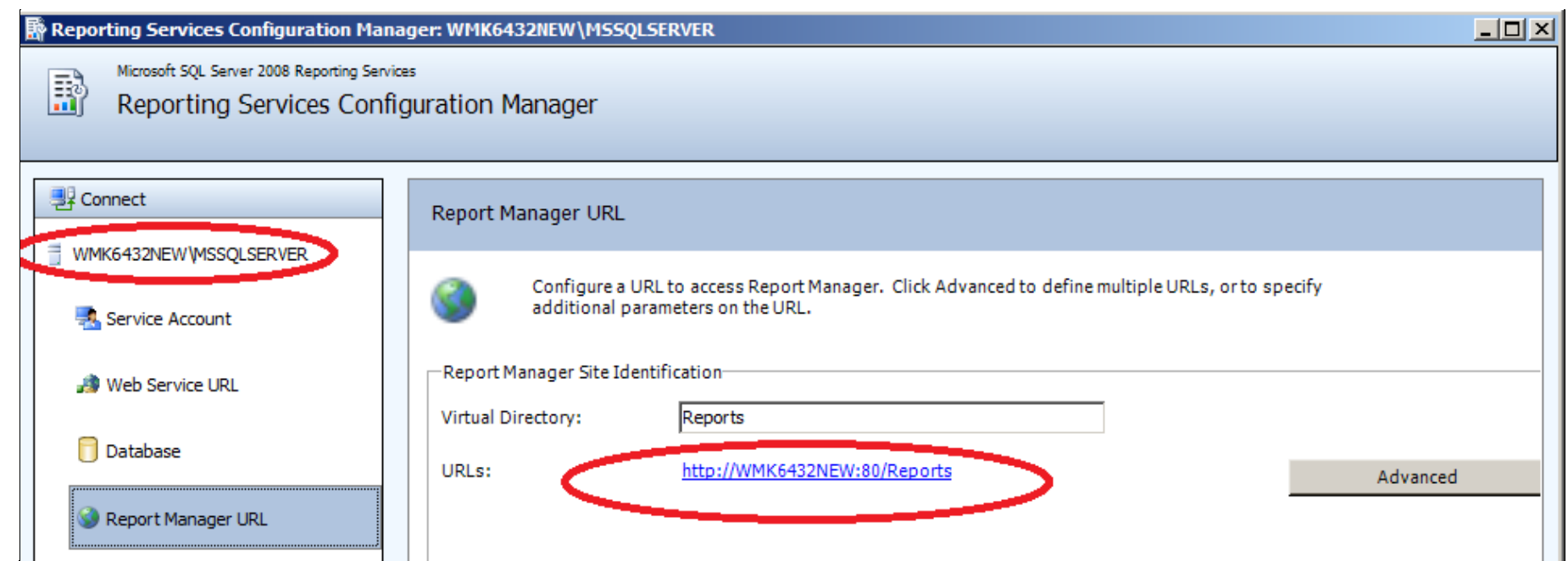

FIGURE 10: VERIFY USING URLS LINK

You should see the screen shown in Figure 11 (below).

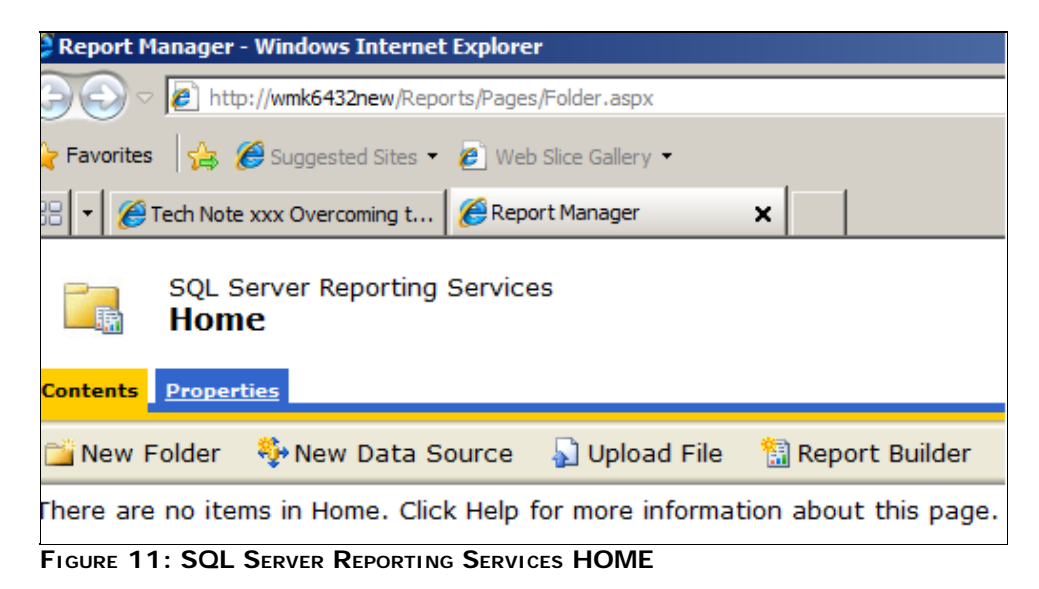

K. Nourbakhsh

Tech Notes are published occasionally by Wonderware Technical Support. Publisher: Invensys Systems, Inc., 26561 Rancho Parkway South, Lake Forest, CA 92630. There is also technical information on our software products at Wonderware Technical Support.

For technical support questions, send an e-mail to support@wonderware.com.

file:///Cl/inetpub/wwwroot/t002518/t002518.htm[11/16/2010 4:54:03 PM]

# Back to top

©2010 Invensys Systems, Inc. All rights reserved. No part of the material protected by this copyright may be reproduced or utilized in any form or by any means, electronic or mechanical, including photocopying, recording, broadcasting, or by anyinformation storage and retrieval system, without permission in writing from Invensys Systems, Inc. Terms of Use.